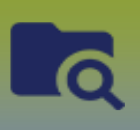

#### Add Cohort Contact Client List to a Transmission Event

- I. Via the **Create a Transmission** event button
- II. Via the **Exposure Quick Entry** button (page 5)
- I. Via the Create a Transmission Event button
- 1) Navigate to the **Case** Investigation *Maintain Transmission Event Details* page
- 2) Scroll to the 'Known Contact Search' panel
- 3) Ensure the [Cohort Result Set] radio button is selected
- 4) Click [Search]

| Known Contact Search |   | ★ Hide Known Contact Search |
|----------------------|---|-----------------------------|
| Conort Result Set:   | - |                             |
| O Client:            | - |                             |
| O Non-Human Subject: | - |                             |
| O Investigation:     | - |                             |
|                      |   | Search Add                  |

5) Enter the cohort id (50) and click [**Search**]

| Search Cohort                                                                                                    |               |         |               | Cancel  | Search | Retrieve | Reset 🗉 🔒 ? |
|----------------------------------------------------------------------------------------------------|---------------|---------|---------------|---------|--------|----------|-------------|
| Basic Search Criteria                                                                                                    |               |         |               | •       |        |          | ✓ 🐊         |
| Context ID:<br>50<br>Available Encounter Groups:                                                                                                    | Cohort Name:  | Status: | Created By Us | ser ID: |        |          |             |
| Communicable Diseases<br>Family Health<br>Immunization<br>Outbreak Response<br>Rh Clinic<br>Screenings<br>Sexually Transmitted and<br>Bloodborne Infections<br>Tuberculosis<br>Youth Services |               |         |               |         |        |          |             |
| Jurisdictional Organization:<br>MB Health, Winnipeg, Manitob                                                                                                    | a <b>()</b> Q | Coho    | rt Source:    | •       |        |          |             |

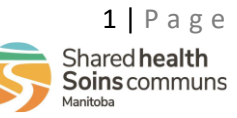

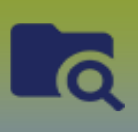

| Search R   | esults             |             |                  |                       |             |           |                      |              | <ul><li>*</li></ul> |
|------------|--------------------|-------------|------------------|-----------------------|-------------|-----------|----------------------|--------------|---------------------|
|            | Create Cohort      |             |                  |                       |             |           |                      |              |                     |
| View       | View Update Delete |             |                  |                       |             |           |                      |              |                     |
| <b>.</b>   | Cohort ID 💠        | Cohort Name | Created On<br>\$ | Created By            | Cohort Type | Status \$ | Effective<br>From \$ | Effective To | Client Lists<br>≎   |
| $\bigcirc$ | 50                 | Fifty plus  | 2020 Jul 25      | Desrosiers,<br>Robert | Static      | Active    | 2020 Jul 25          |              | 1                   |
| Total: 1   |                    |             |                  |                       | 1           |           |                      |              | 50 ~                |

6) Select the radio button to the left of the Cohort ID in the Search Results panel and click [Update]

| Client Lists                 |                                                 |                     |                         | ✓ 😭                   |
|------------------------------|-------------------------------------------------|---------------------|-------------------------|-----------------------|
|                              |                                                 | <b>`</b>            | Upload Client Data File | Upload Client ID List |
| Update Client List View Clie | ent Lis Select and Return                       |                     |                         |                       |
| Client List ID 🔺             | Client List Name 🕏                              | Number of Clients 🗘 | Created On 🗘            | Created By 🗢          |
| <b>()</b> 5                  | Bluebird Colony 2020-07-23<br>Covid-19 Contacts | 3                   | 2020 Jul 23             | Desrosiers, Robert    |
| Total: 1                     |                                                 |                     |                         | 10 ~                  |

7) Select the radio button beside the *Client List ID* and click [Select and Return]

8) You're back on the *Maintain Transmission Event Details* page in the *Known Contacts Search* panel. Note that the *Cohort Result Set* is displayed.

| Known Contact Search | ★ Hide Known C           | ontact Search |
|----------------------|--------------------------|---------------|
| Cohort Result Set:   | 35 - Testing for cohorts |               |
| O Client:            |                          |               |
| O Non-Human Subject: | -                        |               |
| O Investigation:     | -                        |               |
|                      | Sea                      | arch Add      |

9) Click [Add]. You will now create contact investigations for each of the clients in the cohort.

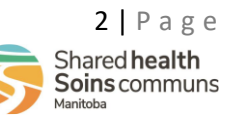

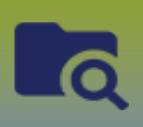

### 10) Enter the required information to create the investigation and click [Submit].

| Create Inves               | stigation                               |                                   |                                                                          | ? 🗉                    |
|----------------------------|-----------------------------------------|-----------------------------------|--------------------------------------------------------------------------|------------------------|
|                            |                                         |                                   | Submit                                                                   | Cloar Cancol           |
|                            |                                         |                                   | Subilit                                                                  | Ciedi Calicei          |
| dditional details (e.g., d | lisease, diagnosis, attached doc        | uments) may be entered a          | fter the investigation has been created.                                 |                        |
| Required field             |                                         |                                   |                                                                          |                        |
| Disease Summary            |                                         |                                   |                                                                          | <b>☆</b> Hide          |
|                            |                                         |                                   |                                                                          |                        |
| Disease Event - COVIE      | D-19                                    |                                   |                                                                          |                        |
| Disease                    | Etiologic Agent                         | Epi Markers                       | Authority / Classification   Classif. Date<br>(√ Primary Classification) |                        |
| COVID-19                   | -                                       | -                                 | ✓ Provincial Contact - Person Under<br>Investigation                     | -                      |
|                            |                                         |                                   |                                                                          |                        |
|                            |                                         |                                   |                                                                          |                        |
| Investigation Infor        | rmation                                 |                                   |                                                                          | 🗙 Hide                 |
| Priority:                  |                                         |                                   |                                                                          |                        |
|                            |                                         |                                   |                                                                          |                        |
| Disposition: Pendin        | Ig                                      | ~                                 |                                                                          |                        |
|                            |                                         |                                   |                                                                          |                        |
| Responsible Orga           | nization / Investigator                 |                                   |                                                                          | 🗙 Hide                 |
| * Responsible Organi       | zation : Interlake-Fastern Healt        | h                                 | ~                                                                        |                        |
| To specify an Organiz      | ation first click on the 'Find' button. | <br>Then search, or type the name | e of the Organization you wish to specify, select it and cli             | ck on 'Select' button. |
| Then click 'Close' to a    | close.                                  |                                   |                                                                          |                        |
| Organization: Top          | Level > Level 2 (specific one) >        | Level 3 (specific one) > [S       | elected Level 4 Organization]                                            | Find Q                 |
| * Responsible Organi       | zation Workgroup : CD-Interla           | e-Eastern Health 🗸 🗸              |                                                                          |                        |
| * Responsible Organi       | zation Date : 2020 / 0                  | 7 / 23 🔠                          |                                                                          |                        |
|                            | yyyy m                                  | m dd                              |                                                                          |                        |
| * Investigator Organiz     | tation : Interlake-Eastern Health       | 1 🗸                               |                                                                          |                        |
| * Investigator Workgr      | CD-Interlake-Eastern H                  | ealth 🗸                           |                                                                          |                        |
| Investigator Name :        |                                         | $\sim$                            |                                                                          |                        |
| * Assigned Date : 20       | 20 / 07 / 23 🔛                          |                                   |                                                                          |                        |
| <u> </u>                   | y mm dd                                 |                                   |                                                                          |                        |

Upon clicking [**Submit**], the application creates contact investigations for each client in the cohort and links them to the case. They are listed in the Acquisition Events section on the TE of the case

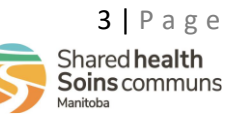

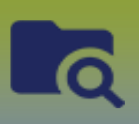

12) Each will be listed in the *Acquisition Events* panel below the *Known Contacts Search* panel 13) Click **[Save**]

| Know  | wn Contact Sea                | rch                 |                               |                      |                    | \$                                                    | Hide Known Con | tact Search |
|-------|-------------------------------|---------------------|-------------------------------|----------------------|--------------------|-------------------------------------------------------|----------------|-------------|
|       | Cohort Result Set:<br>Client: | 35 - Bl<br>-        | luebird Colony 2              | 2020-07-23 Covid-1   | 19 Contacts        |                                                       |                |             |
| 0     | Ion-Human Subject             | : -                 |                               |                      |                    |                                                       |                |             |
| 0     | nvestigation:                 | -                   |                               |                      |                    |                                                       |                |             |
|       |                               |                     |                               |                      |                    |                                                       | Searc          | h Add       |
|       |                               |                     |                               |                      |                    |                                                       |                |             |
| Acqu  | isition Events                |                     |                               |                      |                    |                                                       | 🛠 Hide Acquisi | tion Events |
| Row   | Actions: Unlink               |                     |                               |                      |                    |                                                       |                |             |
|       | Acquisition<br>Event ID       | Investigation<br>ID | <u>Subject</u><br><u>Name</u> | Acquisition<br>Start | Acquisition<br>End | Classification                                        | Disposition 💙  | Invalid     |
| 0     | 87                            | <u>523</u>          | Contact1,<br>Kiwi             | 2020 Jul 6           | -                  | COVID-19   Contact -<br>Person Under<br>Investigation | Pending        | -           |
| 0     | 88                            | <u>524</u>          | Contact2,<br>Orange           | 2020 Jul 6           | -                  | COVID-19   Contact -<br>Person Under<br>Investigation | Pending        | -           |
| 0     | 89                            | <u>525</u>          | Contact3,<br>Cherry           | 2020 Jul 6           | -                  | COVID-19   Contact -<br>Person Under<br>Investigation | Pending        | -           |
| Total | All Contacts: 3               |                     | ·                             |                      |                    |                                                       |                |             |

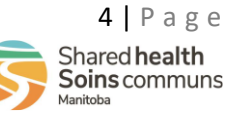

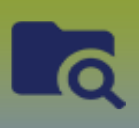

## **Investigations:** Add Cohort Contact List to a TE

#### II. Via the Exposure Quick Entry

Navigate to the **Case** Investigation *Maintain Transmission Event Details* page Transmission Event panel

#### 1) Click **Exposure Quick Entry**

The Exposure Quick Entry page displays

- 2) Enter Exposure Name
- 3) Exposure *Transmission Start Date* and *Transmission End Date*

Exposure Location panel

- 1) Enter Location Name
- 2) Setting Type
- 3) Setting
- 4) Address

#### New Known Contacts panel 1) Click Add Contact List

| L) CHUK AUU CUILACL LISL          |              |                  |
|-----------------------------------|--------------|------------------|
| New Known Contacts                |              |                  |
|                                   |              | Add Contact List |
| Client:<br>Client Last Name or ID | Search Type: |                  |

#### The Link Cohort – Client List modal opens

| Exposure Quick Entry                                                                                                    | Save | Reset |         | ? 🔻 |
|----------------------------------------------------------------------------------------------------|------|-------|---------|-----|
| Link Cohort - Client List                                                                                                    |      |       |         | х   |
| <ul> <li>Select existing cohort Create cohort via upload</li> <li>Jurisdictional Organization:         <ul> <li>Starts With</li> <li>Prairie Mountain Health, Manitoba</li> <li>Q Exact Match</li> </ul> </li> </ul> |      |       |         |     |
| * Cohort Name:<br>GC Cohort House Party  GC Cohort House Party                                                                                                    |      | Sel   | ect Res | et  |

- 1) Select Cohort Name from the drop list
- 2) Select **Client List Name** from the drop list
- 3) Click Select

The *Contact List* is displayed under the **New Known Contacts** panel

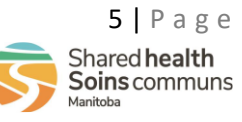

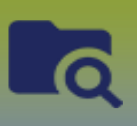

| New Known Contacts                |                                       | <b>^</b>          |
|-----------------------------------|---------------------------------------|-------------------|
|                                   |                                       | Add Contact List  |
| Client:<br>Client Last Name or ID | Search Type:                          |                   |
| Remove                            |                                       |                   |
| Client 🔺                          | Investigation                         | Acquisition Event |
| Agosti, Alyssa                    | New                                   | New               |
| Norma, Nash                       | New                                   | New               |
| Novak, Nola                       | 1329 / Gonorrhea / Contact - Person 💌 | New               |
| Reeve, Pino                       | New                                   | New               |
| Underwood, Donald                 | 1334 / Gonorrhea / Contact - Person 💌 | New               |
| Varley, Ryder                     | New                                   | New               |

#### Investigations

If **New** is greyed out = no existing Investigation or AE for this contact, a new investigation and a new acquisition event will be created when saved.

If at any time **New** is displayed in the drop box, the **Contact Investigation Details** is a required field

If you select an **Existing Investigation** and **New** for the *Acquisition Event* drop list:

- 1) the Client's existing Contact Investigation will be used. No new Contact Investigation will be created
- 2) a new AE will be created for the existing Contact Investigation and linked to the source case TE

#### If you select an **Existing Investigation** and an **Existing Acquisition Event** in the drop list:

- 1) the Client's existing Contact Investigation will be used. No new Contact Investigation will be created
- 2) the existing AE will be linked to the source case TE. No new AE will be created

#### Scroll to the Contact Investigation Details panel

- 1) First Reporting Source, select 'Other' and enter "Named as Contact"
- 2) Select Responsible Organization Workgroup from the drop list
- 3) Select the Investigator Workgroup from the drop list
- 4) Select Dispostion from the drop list

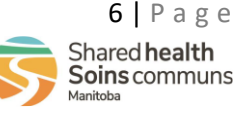

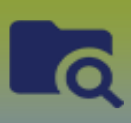

## **Investigations:** Add Cohort Contact List to a TE

| Contact Investigation Details           |                   |                                         |                             |                     |  |  |  |
|-----------------------------------------|-------------------|-----------------------------------------|-----------------------------|---------------------|--|--|--|
| Disease                                 | Microorganism     | Authority                               | * Classification            | Classification Date |  |  |  |
| Gonorrhea                               |                   | Provincial                              | Contact - Person Under In 🔹 | 2022 Apr 14         |  |  |  |
| * First Reporting Source:               | Provider Location | Other                                   |                             |                     |  |  |  |
| Other: Named as Contact                 |                   |                                         |                             |                     |  |  |  |
| * Responsible Organization:             |                   | * Responsible Organization Worl         | kgroup:                     |                     |  |  |  |
| Prairie Mountain Health                 | -                 | CD-Prairie Mountain Health              | -                           |                     |  |  |  |
| * Investigator Organization:            |                   | * Investigator Workgroup:               |                             |                     |  |  |  |
| Prairie Mountain Health                 | •                 | CD-Prairie Mountain Health              | *                           |                     |  |  |  |
| * Disposition:<br>Follow up in progress |                   | * Report Date (Received):<br>2022/04/14 |                             |                     |  |  |  |

#### Click Save

#### LHN > Investigation > Exposure Summary

1. Click the **TE ID** <u>numbered</u> hyperlink

| 1 Transmission Events Found. 6 Contacts Found.         Row Actions:       Copy       Contact Quick Entry       Multiple TE Entry       Create Transmission Event |  |  |  |  |  |  |  |  |
|----------------------------------------------------------------------------------------------------|--|--|--|--|--|--|--|--|
| ak ID 🔻 Invalid                                                                                                    |  |  |  |  |  |  |  |  |
| -                                                                                                    |  |  |  |  |  |  |  |  |
|                                                                                                    |  |  |  |  |  |  |  |  |

#### The Maintain Transmission Event Details page displays

Scroll to the Transmission Event Details panel

1. Select **Transmitter Role** from the drop list if applicable

Scroll to the Source Details panel (expand panel)

- 2. Select Mode of Transmission from the drop list if applicable
- 3. Select Nature of Transmission and move to the Selected box
- 4. Click Save

# If any contacts from the Contact List live in another RHA, you will need to go into the client's contact investigation and update Responsible Organization.

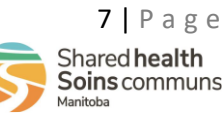